## To create a calibration curve from manually selected images at different doses

1) Ensure the appropriate samples are present in the workspace

2) Highlight an appropriate sample and enter the metaphase image viewer

3) Click "Load Selection" and load the selection (within "manual selections" directory) corresponding to the current sample. The sample should now contain only images specified in the selection which was loaded.

4) Repeat steps 2-3 for all appropriate calibration samples

5) Click the "Create a curve" icon and select "Fitting curve to Dose-Response data" from the dropdown. This will open the "Create a curve" dialog.

6) Select an SVM sigma value from the dropdown and provide a unique ID for the curve.

7) With the "Create a Curve" dialog still open, highlight an appropriate calibration sample with manually selected images loaded in the main gui.

8) Click "Import" in the "Create a Curve" dialog. Hold ctrl key and select each of the samples in which manually selected images have been loaded.

9. Select the desired SVM value. The sigma value corresponding to the chosen DC/Cell from the console should match the sigma value chosen in the "Create a Curve" dialog.

## 10. Image Select options: Using selected images

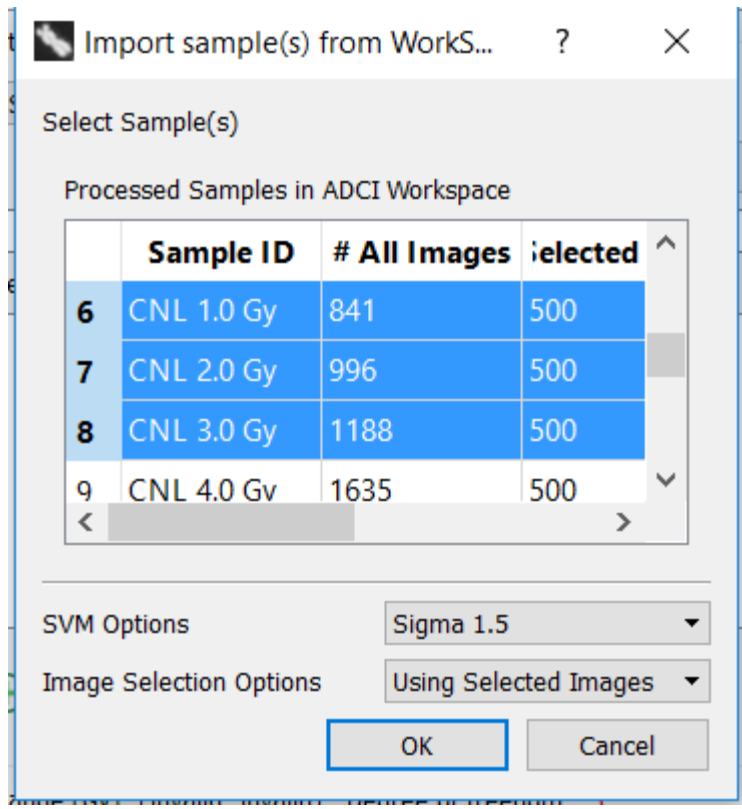

11. Click OK.

12. Apply image selection model if desired. Should use same image selection model for Test samples of unknow dose.

13. Double click, and Replace "Dose of *sample name*" with numeric calibrated dose. Do this for all manually selected calibration samples.

14) Repeat steps 7-11 for all appropriate calibration samples.

15) Click "Validate Data" and click "OK" to complete the process.

16) Save the curve to a file using a unique name that describes the manually selected sample, the Number of images selected for example.

17. Plot and view curve:

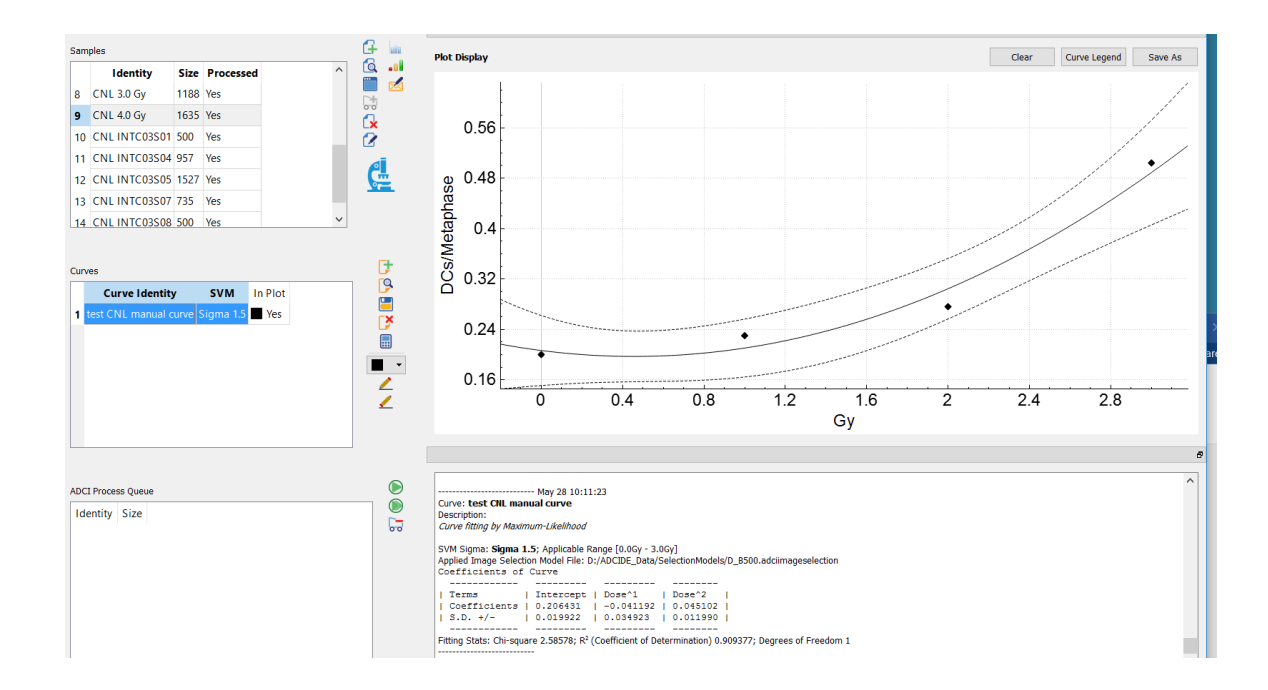

The following methods will produce calibration curves that may be quite different from those obtained by automated dicentric identification in ADCI because ADCI detects fewer dicentric chromosomes than an experienced biodosimetrist (since it has a lower dose response, but it is highly consistent between samples).

To create a curve from manually entered dose response values (minimum of 3 required):

1. Click the "Create a curve" icon and select "Fitting curve to Dose-Response data" from the dropdown. This will open the "Create a curve" dialog.

| ۰.                                                          | ?                                                        | ×                  |      |            |   |  |  |  |  |
|-------------------------------------------------------------|----------------------------------------------------------|--------------------|------|------------|---|--|--|--|--|
| Specify a unique identity for the new curve                 |                                                          |                    |      |            |   |  |  |  |  |
| Manually entered dose response values                       |                                                          |                    |      |            |   |  |  |  |  |
| Add a brief description for the curve to be created         |                                                          |                    |      |            |   |  |  |  |  |
| Curve fitting by Maximum-Likelihood                         |                                                          |                    |      |            |   |  |  |  |  |
| Cur                                                         | Curve fitting                                            |                    |      |            |   |  |  |  |  |
| SVM: Sigma 1.5 🔻                                            |                                                          |                    |      |            |   |  |  |  |  |
| Applied image selection model Specify File                  |                                                          |                    |      |            |   |  |  |  |  |
| D:                                                          | D:/ADCIDE_Data/SelectionModels/D_8500.adciimageselection |                    |      |            |   |  |  |  |  |
| Dos                                                         | se-Response data                                         |                    |      |            |   |  |  |  |  |
|                                                             | Dose                                                     | Response (DC/Cell) | Cel  | ls (Images | ) |  |  |  |  |
| 1                                                           | 0                                                        | .2                 | 1000 |            |   |  |  |  |  |
| 2                                                           | 1                                                        | .28                | 1000 |            |   |  |  |  |  |
| 3                                                           | 2                                                        | .36                | 1500 |            |   |  |  |  |  |
| 4                                                           | 3                                                        | .53                | 500  |            |   |  |  |  |  |
| 5                                                           | 4                                                        | .58                | 500  |            |   |  |  |  |  |
|                                                             | () Input                                                 | Import — Remove    |      | 🔗 Validata | e |  |  |  |  |
| Dosage Range (Gy): [0, 4] Degree of freedom: 2<br>OK Cancel |                                                          |                    |      |            |   |  |  |  |  |

2. Specify identity of the curve

3. Optionally set SVM sigma value, and/ or apply existing image selection model. These values will only be used when estimating dose of a test sample of unknown dose. *Note: Manually specified dose-response values may not estimate doses consistent with those obtained by ADCI when creating a curve using processed samples of calibrated dose.* 

4. Select and click Input in the Curve dialog screen. Double click: input dose here and enter a dose value in Gy. Double click: Input response here and enter dose response in dicentric

chromosomes/cell (usually a fractional value). If maximum likelihood fit is requested, double click cell count and enter an integer value.

- 5. Repeat step 4 for all calibration doses.
- 6. Click Validate.

7. Click OK. Save the curve to a file. Specify a file name that describes the source of the data for making the curve (ie. Manually entered dose response values from....).

8. Plot curve

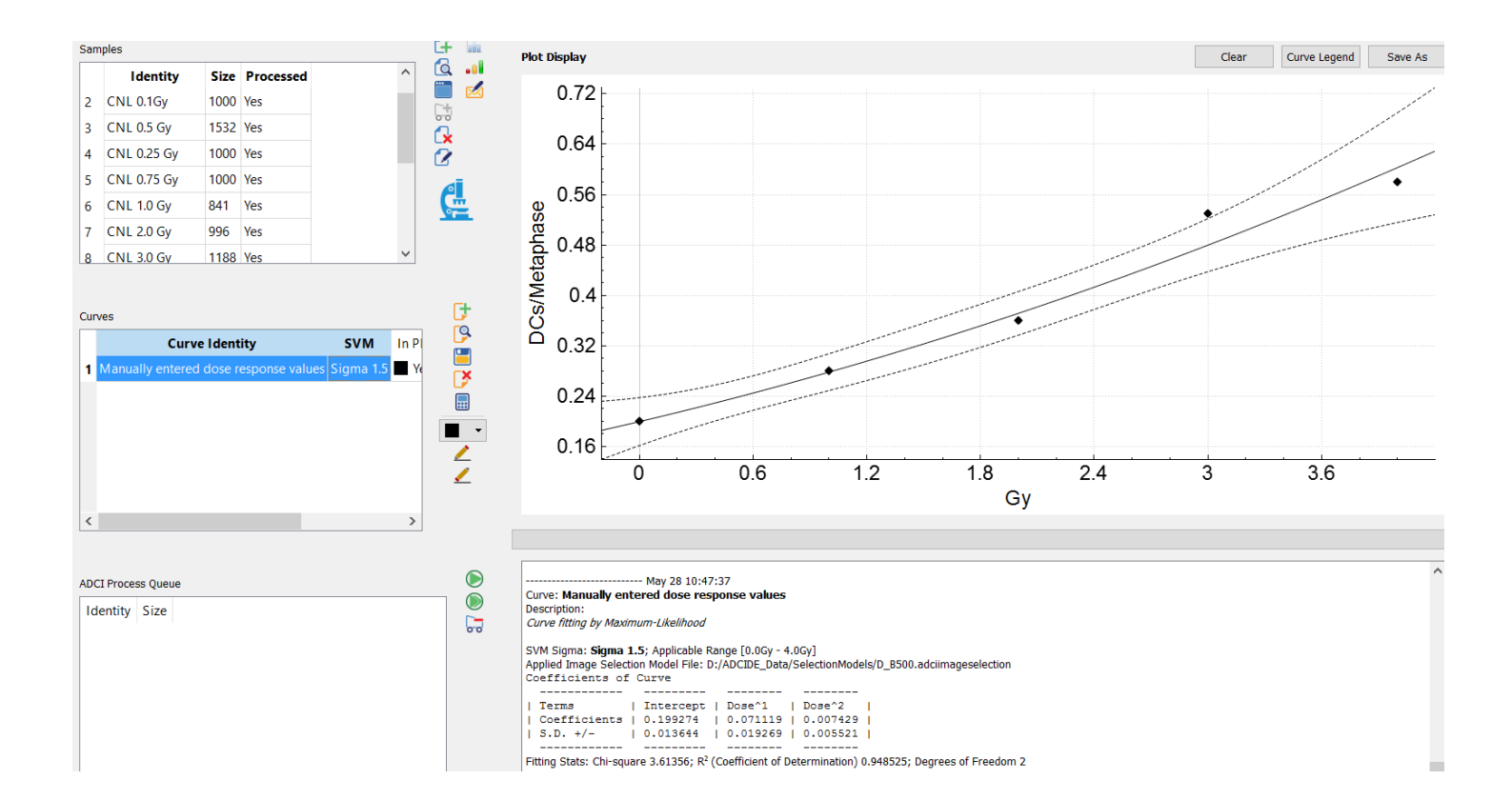

## To create a manual curve from coefficients:

- 1. Select new curve.
- 2. Select option "filling curve coefficients"

|      | Identity             | Size   | Processed              |          |     | ~ |          |
|------|----------------------|--------|------------------------|----------|-----|---|----------|
| 1    | CNL 0 Gy             | 798    | Yes                    |          |     |   | <b>*</b> |
| 2    | CNL 0.1Gy            | 1000   | Yes                    |          |     |   |          |
| з    | CNL 0.5 Gy           | 1532   | Yes                    |          |     |   |          |
| 4    | CNL 0.25 Gy          | 1000   | Yes                    |          |     |   |          |
| 5    | CNL 0.75 Gy          | 1000   | Yes                    |          |     |   |          |
| 6    | CNL 1.0 Gy           | 841    | Yes                    |          |     |   |          |
| 7    | CNL 2.0 Gy           | 996    | Yes                    |          |     | ~ | /        |
|      |                      |        |                        |          |     |   | -        |
| Curv | ves<br>urve Identity | SVM In | Plot                   |          |     |   |          |
| Cun  | res<br>Irve Identity | SVM In | Plot                   | ew Curve | ? × |   |          |
| Cun  | res<br>Irve Identity | SVM In | Plot<br>Crea<br>Fillin | ew Curve | ? × |   |          |

3. Enter coefficients in dialog box. Other values are either default or optional and can be changed.

| Fill curve coefficients                             | ?               | ×         |          |  |  |  |  |
|-----------------------------------------------------|-----------------|-----------|----------|--|--|--|--|
| Specify a unique identity for the new curve         |                 |           |          |  |  |  |  |
| Cytognomix calibration coeff based curve            |                 |           |          |  |  |  |  |
| Add a brief description for the curve to be created |                 |           |          |  |  |  |  |
| This is a hypothetical curve                        |                 |           |          |  |  |  |  |
|                                                     |                 |           |          |  |  |  |  |
|                                                     |                 |           |          |  |  |  |  |
| Curve Specification                                 |                 |           |          |  |  |  |  |
| SVM: Sigma 1.5 🔹                                    |                 |           |          |  |  |  |  |
| Dose-Response Curve Coefficients:                   | Response = A*Do | se^2+B*Do | ose+C    |  |  |  |  |
| Quadratic Coefficent (A):                           | 0.0100          |           | -        |  |  |  |  |
| Linear Coefficeint (B);                             | 0.0400          |           | <b></b>  |  |  |  |  |
| Intercept (C):                                      | 0.0000          |           | •        |  |  |  |  |
| Valid Range for the Curve:                          |                 |           |          |  |  |  |  |
| Min Dose 0.00 🚖                                     | Max             | Dose 5.00 | <b>)</b> |  |  |  |  |
|                                                     | ОК              | Can       | icel     |  |  |  |  |

- 4. Click OK.
- 5. Save it to a file? Enter Yes. Provide a file name
- 6. Curve name will appear in the Curve window.
- 7. Select the curve with the mouse, and plot the curve. Result:

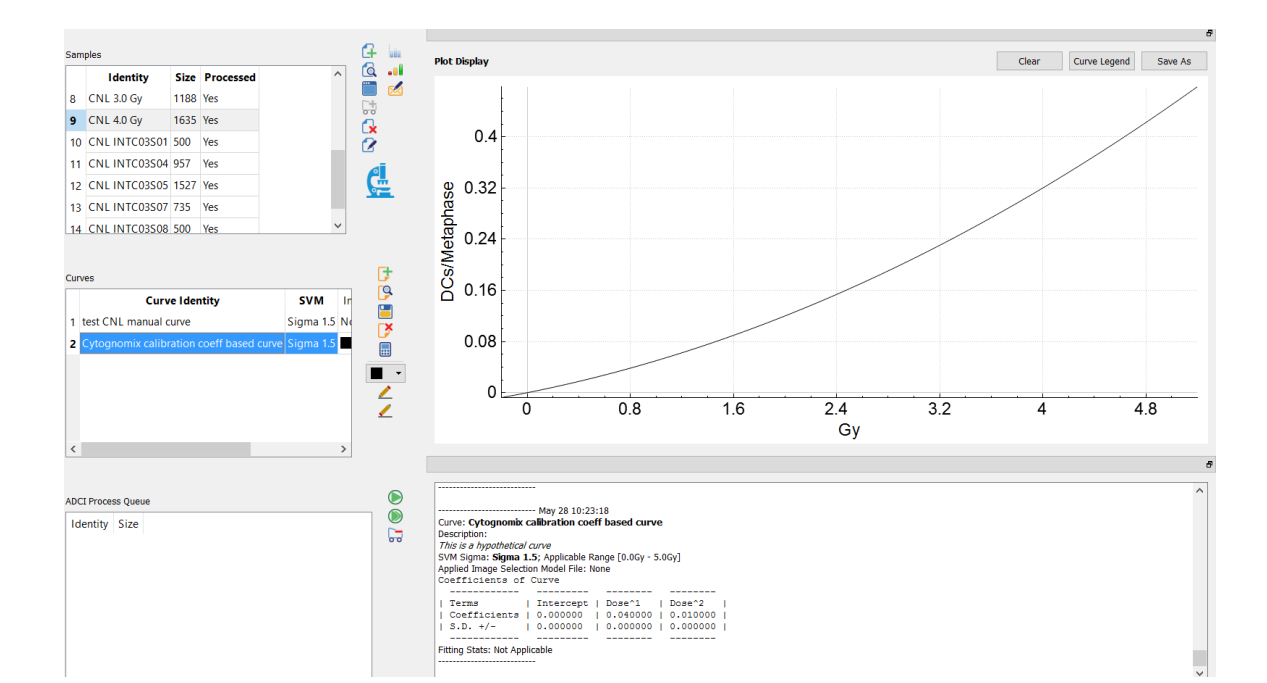